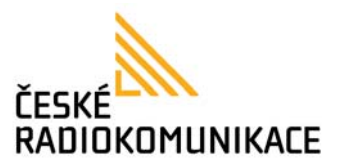

#### VoIP gateway INTERBELL IBG-130 - Návod

aktuální verzi tohoto návodu naleznete na http://www.interbell.cz/voip\_gateway\_ibg130\_navod

#### Seznámení s přístrojem

Úvod

VoIP gateway INTERBELL IBG-130 je speciaalizovaný přístroj pro hlasovou komunikaci pomocí síťového protokolu. VoIP bránu IBG-130 lze používat v kombinaci s prakticky jakýmkoliv analogovým telefonem.

Telefon připojený k bráně ovládáte stejným způsobem jako v připojení přímo na analogovou linku.

Nastavení brány se již ale značně liší a v některých případech může být nutná znalost počítačových sítí a IP telefonie.

Nastavení pokročilých síťových funkcí jako NAT, QoS nebo Firewallu by měl vždy provádět zkušený uživatel se znalostí sítě, ke které bude VoIP zařízení připojeno. Podrobný popis těchto funkcí najdete v učebnicích a ne v tomto návodu.

Zařízení má již většinu parametrů přednastavených a většinou stačí doplnit několik údajů které vám poskytne správce sítě a VoIP operátor. K tomu vám má dopomoci tento návod. Obsah dodávky

- Brána
- Ethernet kabel a analogový kabel pro telefon
- Návod k používání
- Síťový adaptér

Bezpečnostní pokyny a údržba

Chraňte přístroj před působením vody, zvýšené vlhkosti, vysokých teplot, prachu a otřesů. Nerozebírejte přístroj, v případě poruchy se obraťte na autorizovaný servis. Používejte pouze originální napájecí adapter.

Přístroj nevyžaduje žádnou zvláštní údržbu. V případě potřeby čistěte navlhčeným hadříkem. Nepoužívejte rozpouštědla ani jiné přípravky které by mohli poškodit povrch zařízení.

#### Způsob připojení k síti

Zapojení typické pro domácnost

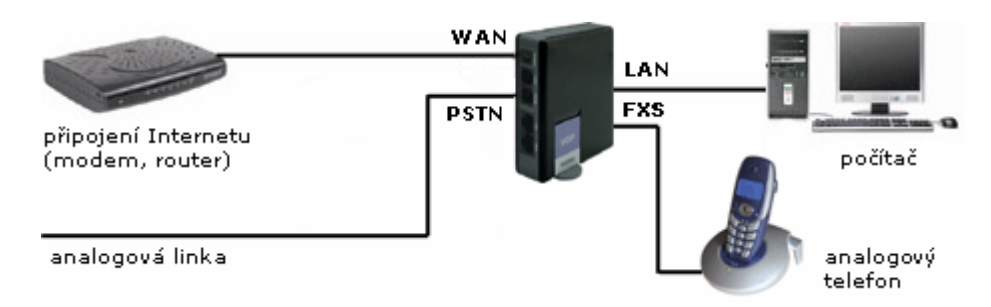

Výhody tohoto zapojení:

- Nepotřebujete další přípojku, kabel který vedl do počítače zapojíte do VoIP přístroje, konektor WAN.
- Stačí jedna IP adresa od poskytovatele použije se pro VoIP zařízení a vestavěný router přidělí další IP Adresy pro počítač, nebo i další zařízení.

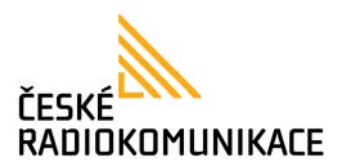

- Jednoduché zajištění kvality hovoru (QoS) VoIP přístroj může upřednostnit data pro hovor před daty pro počítač.
- K LAN portu je možno připojit přepínač (Switch) a k němu pak více počítačů, vznikne tak malá počítačová síť.

Nevýhody tohoto zapojení:

- Při odpojení (poruše) VoIP přístroje nefunkční zařízení připojená za přístrojem.
- Kvůli omezenému výkonu VoIP zařízení vyhrazeného pro routování nevhodné pro velmi rychlé připojení k Internetu (cca více jak 6/6 Mbs v režimu Router nebo cca 30/30 Mbs v režimu Bridge).

#### Konfigurace:

Připojte počítač pomocí síťového kabelu k LAN portu VoIP zařízení. IP adresa LAN portu VoIP zařízení je 192.168.123.1, zařízení defaultně přiděluje počítači IP adresu automaticky pomocí vestavěného DHCP serveru.

Aby připojený počítač komunikoval s VoIP zařízením, musí být IP adresa počítače ve stejném adresním rozsahu jako VoIP zařízení - 192.168.123.**x**.

Nastavení parametrů sítě zjistíte, nebo upravíte ve Vašem počítači (pro systém Windows XP) zde:

### Start / Ovládací panely / Síťová připojení / Připojení k místní siti / Vlastnosti / Protokol sítě Internet (TCP/IP) / Vlastnosti

Zde zvolte Získat adresu IP ze serveru DHCP automaticky.

Můžete také změnit IP adresu ručně na 192.168.123.**x** (poslední číslo **x** může být v rozsahu 2-254). Dále doplňte masku podsítě - 255.255.255.0 a výchozí bránu - 192.168.123.1 . Do webového prohlížeče zadejte " **http://192.168.123.1:9999** ".

Pro další nastavení pokračujte v kapitole Nastavení pristroje z webového prohlížeče.

#### Zapojení typické pro náročnější domácnost, nebo menší firmu

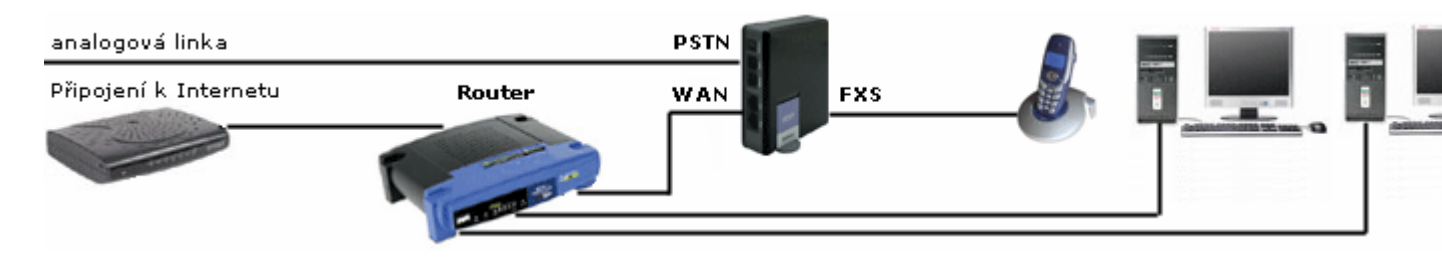

Výhody tohoto zapojení:

- VoIP přístroj nemůže ovlivňovat další zařízení (počítače)
- I nejlevnější hardwarový router poskytuje pro dané potřeby dostatečný výkon a bohaté možnosti.

Nevýhody tohoto zapojení:

- Nutno koupit router (cca 900,- Kč a více).
- Další trvale zapnuté zařízení které spotřebovává proud.

#### <u>Konfigurace</u>

Tento postup lze použít v případě že můžete připojit VoIP zařízení do sítě s DHCP serverem, ke které je již připojený počítač. Pokud používáte statické IP adresy změňte prosím nejprve nastavení VoIP zařízení viz. kapitola <u>Konfigurace WAN portu pomocí telefonu</u>.

Připojte síťový kabel k WAN portu VoIP zařízení. To automaticky zažádá o přidělení IP adresy pomocí DHCP.

Jakmile je IP adresa přidělena, můžete IP adresu zjistit pomocí analogového telefonu který máte připojený k bráně. Vyzvedněte sluchátko a zadejte na klávesnici telefonu znaky **#126#**. IP

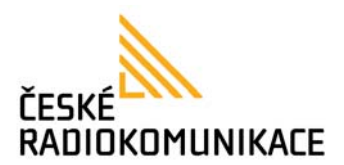

adresa uslyšíte ze sluchátka telefonu.IP adresu zadejte do webového prohlížeče (doporučujeme používat prohlížeč Internet Explorer) ve formátu http://xxx.xxx.xxx:9999". Pro další nastavení pokračujte v kapitole <u>Nastavení přístroje z webového prohlížeče</u>.

#### Zapojení typické pro firmu s LAN

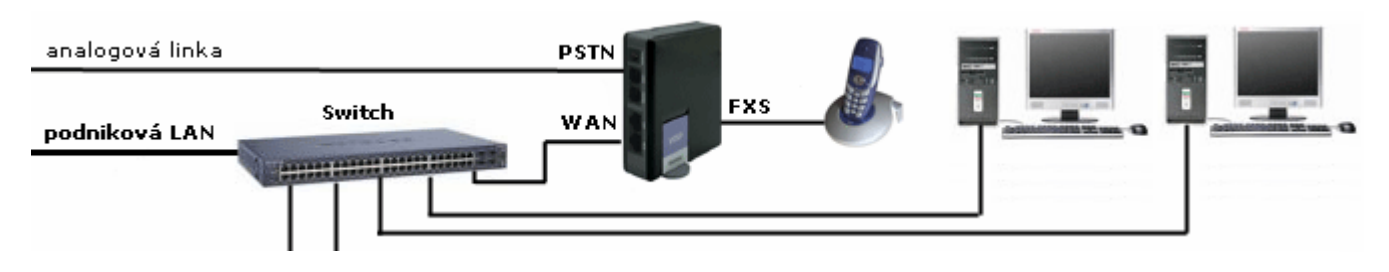

Výhody tohoto zapojení:

- VoIP zařízení nemůže ovlivňovat další zařízení (počítače).
- U inteligentnějšího switche možnost přímo ovlivnit QoS bez ohledu na schopnosti VoIP zařízení.

Nevýhody tohoto zapojení:

- Nutno natáhnout další kabel od switche.
- Použitý další port ve switchi.

#### **Konfigurace**

Tento postup lze použít v případě že můžete připojit VoIP zařízení do sítě s DHCP serverem, ke které je již připojený počítač. Pokud používáte statické IP adresy změňte prosím nejprve nastavení VoIP zařízení viz. kapitola <u>Konfigurace WAN portu pomocí telefonu</u>.

Připojte síťový kabel k WAN portu VoIP zařízení. To automaticky zažádá o přidělení IP adresy pomocí DHCP.

Jakmile je IP adresa přidělena, můžete IP adresu zjistit pomocí analogového telefonu který máte připojený k bráně. Vyzvedněte sluchátko a zadejte na klávesnici telefonu znaky **#126#**. IP adresa uslyšíte ze sluchátka telefonu.IP adresu zadejte do webového prohlížeče (doporučujeme používat prohlížeč Internet Explorer) ve formátu http://xxx.xxx.xxx:9999".

Pro další nastavení pokračujte v kapitole <u>Nastavení přístroje z webového prohlížeče</u>.

#### Nastavení síťových parametrů přístroje

#### Konfigurace WAN portu pomocí telefonu

Jednotlivé volby zadáváte na klávesnici analogového telefonu. Po úspěšném zadání se gateway restartuje.

#### Statická IP adresa:

Vyzvedněte sluchátko analogového telefonu a na klávesnici telefonu zadejte kód **#190#** pro odblokování přístupu k bráně přes telefon. Zavěste sluchátko a počkejte přibližně 5 sekund před dalšími kroky.

Jednotlivé údaje které budete nastavovat odpovídají nastavení Vašeho poskytovatele internetu. Znaky **xxx** které budete nastavovat v jednotlivých adresách představují jednotlivé čísla IP adresy kterou chcete nastavit. Znaky potom \* představují tečky mezi jednotlivými trojčíslími.

Vyzvedněte sluchátko telefonu a zadejte kód **#112** a Vaši dosavadní IP adresu ve tvaru **#112xxx\*xxx\*xxx\*xxx#** (například #112192\*168\*1\*201#). Zavěste sluchátko a počkejte přibližně 5 sekund před dalšími kroky.

Vyzvedněte sluchátko telefonu a zadejte kód **#113** a Vaši dosavadní Masku sítě ve tvaru **#113xxx\*xxx\*xxx\*xxx#** (například #113255\*255\*255\*0#). Zavěste sluchátko a počkejte přibližně 5 sekund před dalšími kroky.

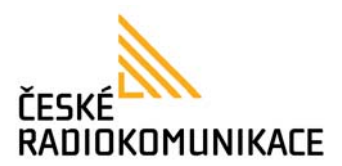

Vyzvedněte sluchátko telefonu a zadejte kód **#114** a Vaši dosavadní Výchozí bránu ve tvaru **#114xxx\*xxx\*xx\*xx\*** (například #114192\*168\*1\*1#). Zavěste sluchátko a počkejte přibližně 5 sekund před dalšími kroky.

Vyzvedněte sluchátko telefonu a zadejte kód **#115** a Váš dosavadní DNS server ve tvaru**#115xxx\*xxx\*xxx\*xx** (například #115192\*168\*1\*2#). Zavěste sluchátko a počkejte přibližně 5 sekund než se brána restartuje.

Tímto je nastavení statické IP adresy dokončeno.

#### Dynamická IP adresa:

Vyzvedněte sluchátko telefonu a zadejte kód **#111#**, zavěste sluchátko a počkejte přibližně 5 sekund než se telefon restartuje.

Nyní vyčkejte než bude bráně automaticky přidělena IP adresa z DHCP serveru.

#### Ovládání brány

Analogový telefon připojený do konektoru **PHONE** ovládáte naprosto stejným způsobem jako by jste postupovali při hovoru na klasické analogové lince. Pro další informace k ovládání prosím nahlédněte do návodu přiloženého k analogovému telefonu.

#### Vytočení čísla na klávesnici telefonu

Způsob vytáčení závisí na Vašem analogovém telefonu, pro bližší informace nahlédněte proto prosím do návodu pro používání k Vašemu analogovému přístroji.

Jediná odlišnost spočívá v možnosti okamžitě číslo odeslat použitím tlačítka **#** (tato funkce může být vypnuta pro použítí tlačítka **#** standardním způsobem, více víz. kapitola <u>Mapa vytáčení</u>. V opačném případě počkejte 3 sekundy a číslo bude vytočeno automaticky.

#### Vytočení čísla z telefonního seznamu

Brána disponuje vlastním telefonním seznamem který můžete použít pokud Váš analogovým telefonem nedisponuje vlastním, případně jako nádstavba pro další telefonní čísla. Pro další informace o této funkce prosím pokračujte v kapitole <u>Telefonní seznam</u>.

#### Přepínání SIP účtů

- 1. Vyzvedněte sluchátko.
- 2. Zadejte číslici **1** ~ **3** (dle pořadí účtu který chcete zvolit) a znak \*.
- 3. Zavěste sluchátko.
- 4. Nyní již můžete vytočit číslo standardním způsobem.

Volba účtu číslo 3 by vypadala následovně: Vyzvednout sluchátko, **3**, \*, zavěsit sluchátko.

Pokud je účet který jste zvolili neaktivní, nebo nepřihlášený telefon automaticky přepne telefon na účet číslo jedna.

#### Přepnutí na analogovou linku

- 1. Vyzvedněte sluchátko.
- 2. Zadejte číslici **0** a znak \* (ve sluchátku se změní tón linky dle analogové linky na kterou jste připojeni).
- 3. Nyní se již telefon bude chovat jako standardní analogový přístroj, tedy můžete zadávat číslo způsobem

kterým jste byli dosud zvyklí.

#### Přepojení hovoru přímé

V průběhu hovoru účastníků **A** a **B**, **A** chce přepojit **B** na třetího účastníka **C**. Jako účastník **A** stiskněte vidlicový spínač sluchátka (hovor **A** a **B** bude v tomto okamžiku přidržen) a zadejte na klávesnici telefonu kód **#510#** následovaný číslem třetího účastníka **C** na kterého chcete prvního účastníka **B** přepojit a zakončete znakem **#**. Kód může vypadat například takto

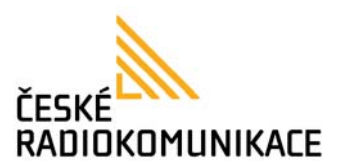

**#510#543423511#**. Po zadání tohoto kódu bude Hovor mezi **A** a **B** ukončen a **B** bude přepojen na **C**. Telefon účastníka **C** začne vyzvánět.

Pozn.:

Místo vidlicového spínače sluchátka můžete také použít tlačítko **FLASH**. Někdy býva toto tlačítko také označeno jako **R**.

#### Přepojení hovoru s konzultací

V průběhu hovoru účastníků **A** a **B**, **A** chce přepojit **B** na třetího účastníka **C**. Jako účastník **A** stiskněte vidlicový spínač sluchátka (hovor **A** a **B** bude v tomto okamžiku přidržen) a zadejte na klávesnici telefonu kód **#511#** následovaný číslem třetího účastníka **C** na kterého chcete prvního účastníka **B** přepojit a zakončete znakem **#**. Kód může vypadat například takto **#511#543423511#**. Po zadání tohoto kódu bude Hovor mezi **A** a **B** přidržen a telefon účastníka **C** začne vyzvánět. Po vyzvednutí volání účastníka **C** proběhne hovor mezi účastníky **A** a **C**. Jakmile si budete jako účastník **A** přát přepojit hovor mezi účastníky **B** a **C** jednoduše zavěste sluchátko.

Pokud by účastník **C** nevyzvednul volání, nebo by jste se z jakéhokoliv jiného důvodu rozhodli přepojení hovoru ukončit stiskněte opět vidlicový spínač sluchátka a přidržený hovor mezi Vámi (**A**) a účastníkem **B** bude obnoven.

#### Pozn.:

Místo vidlicového spínače sluchátka můžete také použít tlačítko **FLASH**. Někdy býva toto tlačítko také označeno jako **R**.

#### Konferenční hovor

V průběhu hovoru účastníků A a B, A chce vytvořit konferenci s třetím účastníkem C. Jako účastník A stiskněte vidlicový spínač sluchátka (hovor A a B bude v tomto okamžiku přidržen) a zadejte na klávesnici telefonu kód **#512#** následovaný číslem třetího účastníka C na kterého chcete prvního účastníka B přepojit a zakončete znakem **#**. Kód může vypadat například takto **#512#543423511#**. Po zadání tohoto kódu bude Hovor mezi A a B přidržen a telefon účastníka C začne vyzvánět. Po vyzvednutí volání účastníka C proběhne hovor mezi účastníky A a C. Jakmile si budete jako účastník A přát propojit oba současné hovory (tedy A, B a C) do jednodo hovoru stiskněte opět vidlicový spínač sluchátka.

Pokud by účastník **C** nevyzvednul volání, nebo by jste se z jakéhokoliv jiného důvodu rozhodli připojování třetího účastníka do konference ukončit stiskněte opět vidlicový spínač sluchátka a přidržený hovor mezi Vámi (**A**) a účastníkem **B** bude obnoven.

#### Pozn.:

Místo vidlicového spínače sluchátka můžete také použít tlačítko **FLASH**. Někdy býva toto tlačítko také označeno jako **R**.

#### Příkazy z klávesnice analogového telefonu

| Funkce                    | Kód   | Poznámky                                                            |
|---------------------------|-------|---------------------------------------------------------------------|
| Informace                 |       |                                                                     |
| Zapnutí čekajícího volání | #138# | -                                                                   |
| Vypnutí čekajícího volání | #139# | -                                                                   |
| LAN IP adresa             | #120# | IP adresu přístroje zadávejte ve formátu "http://xxx.xxx.xxx:9999". |
| Telefonní číslo           | #122# |                                                                     |
| Maska sítě                | #123# |                                                                     |
| Výchozí brána             | #124# |                                                                     |
| DNS server                | #125# |                                                                     |
| WAN IP adresa             | #126# | IP adresu přístroje zadávejte ve formátu "http://xxx.xxx.xxx:9999". |
| Verze firmware            | #128# |                                                                     |

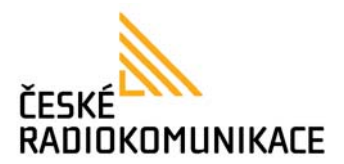

| Nastavení                                          |                      |                                                                                                    |
|----------------------------------------------------|----------------------|----------------------------------------------------------------------------------------------------|
| Zamknutí klávesnice                                | #191#                | Zamknutí klávesnice. Týká se pouze nastavení<br>brány. Týká se všech následujícího příkazů v<br>sekci <i>Nastavení</i> .                                                                                                    |
| Odemknutí klávesnice                               | #190#                | Nutné pro další úpravy pomocí klávesnice<br>telefonu. Týká se všech následujícího příkazů v<br>sekci <i>Nastavení</i> .                                                                                                    |
| Restart                                            | #195#                | Restart zařízení                                                                                                    |
| Výchozí nastavení                                  | #198#                | Reset zařízení do výchozího nastavení.                                                                                                    |
| Nastavení DHCP IP adresy                           | #111#                |                                                                                                    |
| Nastavení statické IP adresy                       | #112xxx*xxx*xxx*xxx# | Nastavení bude přepnuto na statickou IP adresu,<br>samotnou adresu zadáte za kód "#112", místo<br>tečky použijte znak *. Volba tedy může vypadat<br>například takto: #112192*168*1*232#                                                                                        |
| Nastavení Masky sítě pro statickou<br>IP adresu    | #113xxx*xxx*xxx*xxx# | Je nutno nejprve nastavit statickou IP adresu.<br>Samotnou adresu zadáte za kód "#113", místo<br>tečky použijte znak *. Volba tedy může vypadat<br>například takto: #113255*255*255*0#                                                                                         |
| Nastavení Výchozí brány pro<br>statickou IP adresu | #114xxx*xxx*xxx*xxx# | Je nutno nejprve nastavit statickou IP adresu.<br>Samotnou adresu zadáte za kód "#114", místo<br>tečky použijte znak *. Volba tedy může vypadat<br>například takto: #114192*168*1*1#                                                                                           |
| Nastavení DNS serveru pro<br>statickou IP adresu   | #115xxx*xxx*xxx*xxx# | Je nutno nejprve nastavit statickou IP adresu.<br>Samotnou adresu zadáte za kód "#115", místo<br>tečky použijte znak *. Volba tedy může vypadat<br>například takto: #115192*168*1*2#                                                                                           |
| Nastavení kodeku                                   | #130+[1~8]#          | Kodek zadáváte ve tvaru "#130" a číslo kodeku<br>1~8. Volba tedy může vypadat například takto:<br>#1304# pro volbu kodeku G.729a.<br>1:G.711 u-Law,<br>2: G.711 a-Law,<br>3:G.723.1,<br>4: G.729a,<br>5: G.726 16K,<br>6: G.726 24K,<br>7: G.726 32K,<br>8:G.726 40K,<br>9:GSM |
| Nastavení citlivosti mikrofonu                     | #131+[00~15]#        | Citlivost mikrofonu může být v intervalu 0~15.<br>Hodnotu zadáváte ve tvaru "#131" a číslo kodeku<br>01~15. Volba tedy může vypadat například takto:<br>#13109# pro nastavení citlivosti 9.                                                                                    |
| Nastavení hlasitosti reproduktoru                  | #132+[00~12]#        | Citlivost mikrofonu může být v intervalu 0~12.<br>Hodnotu zadáváte ve tvaru "#132" a číslo kodeku<br>01~12. Volba tedy může vypadat například takto:<br>#13109# pro nastavení hlasitosti 9.                                                                                    |

#### Reset do výchozího nastavení

- 1. Vyzvedněte sluchátko telefonu, zadejte kód pro odemknutí klávesnice **#190#**. Ozve se zvukový signál, po něm sluchátko opět zavěste.
- 2. Opět vyzvedněte sluchátko a zadejte kód #198# pro reset zařízení a zavěste sluchátko.
- 3. Brána se bude přibližně půl minuty restartovat, počkejte než přestanou blikat kontrolky na přední straně brány a zkuste se nalogovat pod původním přihlašovacím jménem root a heslem 123456 (v některých seriích zařízení je logovací jméno root a heslo test).

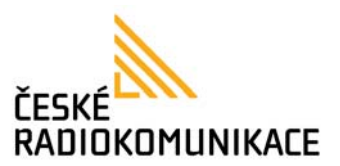

#### Nastavení přístroje z webového prohlížeče

Pro nastavování přístroje pomocí webového menu doporučujeme prohlížeč Internet Explorer 6.0. Pro webové menu vždy platí že je třeba každé nastavení uložit v menu **Uložit / Uložit změny: Provést** aby se zadané nastavení projevilo.

#### Základní nastavení

Do webového prohlížeče zadejte IP adresu, viz. kapitola <u>Způsob připojení k síti</u>. Nyní se načte úvodní stránka a systém Vás vyzve k zadání uživatelského jména a hesla.

|                      | uživatelský účet | administrátorský účet              |
|----------------------|------------------|------------------------------------|
| Uživatelské jméno:   | user             | root                               |
| Heslo:               | user             | 123456                             |
| (), něltemích comich |                  | mána <b>kast</b> a basis <b>ta</b> |

(v některých seriích zařízení je logovací jméno **root** a heslo **test**)

| Přihlášení           |                   |
|----------------------|-------------------|
| Pro přihlášení zadej | te heslo a jméno. |
|                      |                   |
| Uživatelské jméno    | root              |
| Heslo                | 123456            |
|                      |                   |
|                      | Přihlásit Vymazat |
| <br> <br> <br>       |                   |

Po úspěšném zadání hesla bude zobrazena následující stránka:

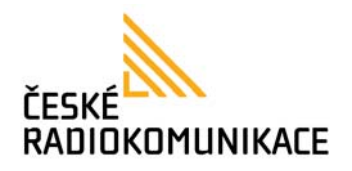

| A . Indedit saw run r. souraaaa                                             | igin.ogi                                                                                       |                                                                                        | 🖌 🛃 🗙 Uve Search      |
|-----------------------------------------------------------------------------|------------------------------------------------------------------------------------------------|----------------------------------------------------------------------------------------|-----------------------|
| 😭 🍪 🔹 🍘 VolP Web Management                                                 | X 🔿 Novinky   INTERBELL                                                                        |                                                                                        | 🚹 • 🗊 🛛 🖶 • 🔂 straint |
|                                                                             | spin.ogi<br>Systémo<br>Sidlo společnosti:<br>Název modelu:<br>Verze firmvare:<br>Verze kodeků: | vé informace<br>Interbell IB-135<br>2.520 (803060)15 2008<br>Wed Feb 13 15:10:59 2008. | Strade                |
| Administrace                                                                |                                                                                                |                                                                                        |                       |
| Systémové informace<br>Izměna hesla<br>Vložit<br>Výchozí nastavení<br>Rebot |                                                                                                |                                                                                        |                       |
| Rozšířená nastavení                                                         |                                                                                                |                                                                                        |                       |
| Klonování MAC<br>Nastavení tónů<br>Pokročilá nastavení<br>Stav hovoru       |                                                                                                |                                                                                        |                       |
| CODOVID SERVER                                                              |                                                                                                |                                                                                        |                       |
| Aktualizace                                                                 |                                                                                                |                                                                                        |                       |

Pokud se během nastavování přístroje setkáte s touto obrazovkou ačkoliv jste přihlášení s administrátorským účtem:

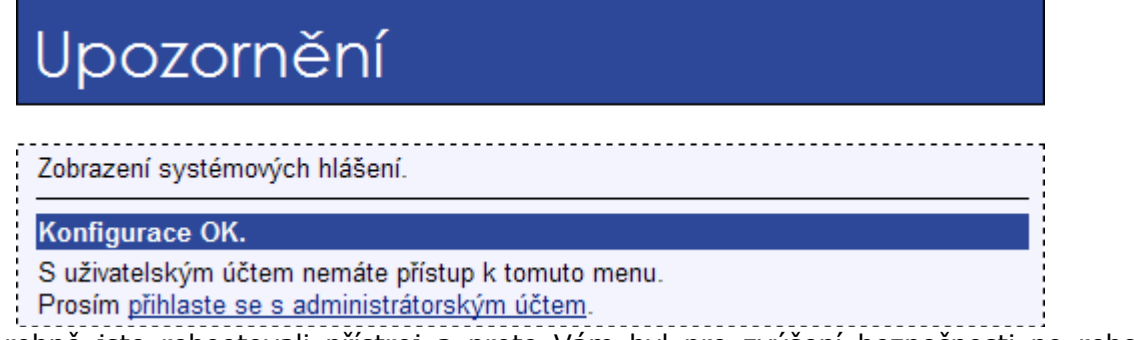

pravděporobně jste rebootovali přístroj a proto Vám byl pro zvýšení bezpečnosti po rebootu omezen přístup pouze na menu přístupná z uživatelského účtu

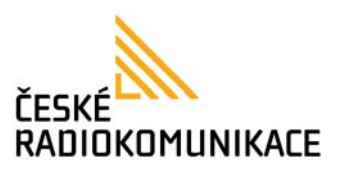

V hlavním menu po levé straně obrazovky vyberte **Nastavení sítě** / **WAN**. Bude zobrazena následující stránka:

| Nastav           | ení WAN                          |
|------------------|----------------------------------|
| Zde můžete nasta | vit parametry rozhraní WAN.      |
| LAN mód:         | ◯ Bridge                         |
| Nastavení WAN    |                                  |
| Typ IP:          | ○ Pevná IP ④ DHCP klient ○ PPPoE |
| IP adresa:       | 192.168.1.107                    |
| Maska:           | 255.255.255.0                    |
| Brána:           | 192.168.1.3                      |
| Typ DNS:         | ○ Statické                       |
| DNS Server 1:    | 192.168.1.3                      |
| DNS Server 2:    | 85.132.148.70                    |
| MAC:             | 001178701bcf                     |
| Host Name:       | VOIP_HOST                        |
|                  |                                  |
| Nastavení PPPo   |                                  |
| User Name:       |                                  |
| Password:        |                                  |
| Servisní jméno:  |                                  |
|                  | Submit Reset                     |

Pokud používáte **Zapojení typické pro firemní použití** máte toto nastavení pravděpodobně již nastavené z předchozí kapitoly **Nastavení síťových parametrů přístroje** takže můžete přejít na další kapitolu.

Jestliže používáte **Zapojení typické pro domácnost** a Váš poskytovatel internetového připojení používá statické IP adresy nastavte volby **Typ IP** : **Pevná IP** a další nastavení této stránky by Vám měl dodat Váš poskytovatel. Jestliže Váš operátor používá automatický systém přidělování IP adresy (DHCP) vyberte volbu **Typ IP** : **DHCP klient**.

Po nastavení všech parametrů stiskněte tlačítko **Odeslat** a následně uložte v hlavním menu **Uložit / Provést**. Přístroj se restartuje a vámi nastavené hodnoty již budou aktivní, restart bude probíhat přibližně 30 sekund.

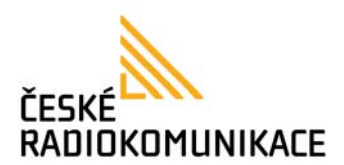

V některých případech vyžadují poskytovatelé internetu identifikaci dle fyzické adresy přístroje (MAC). V tomto případě budete muset poskytovateli sdělit tuto adresu, případně si ji může i sám zjistit z připojeného zařízení. V obou případech je ale nutné poskytovatele kontaktovat a nahlásit změnu.

Pokud poskytovatel z nějakého důvodu odmítne změnit tuto adresu (a přesto ji vyžaduje k identifikaci) je možné zapnout funkci **Klonování adresy MAC**. Popis této funkce naleznete v pokročilém nastavení kapitola <u>Klonování adresy MAC</u>.

Nyní by již měl být přístroj připojený k internetu, pro kontrolu můžete se zkusit připojit k webové stránce z Vašeho počítače, pokud bude připojení neúspěšné někde jste pravděpodobně udělali chybu. V tomto případě zkuste prosím celý postup opakovat, případně kontaktovat Vašeho poskytovatele internetu. Pokud Vám operátor nebude schopen poradit, můžete předat kontakt na naše servisní oddělení, které se pokusí s operátorem vzniklé problémy vyřešit.

Nyní můžeme pokračovat v nastavování SIPového účtu pro volání. V hlavním menu vyberte **Nastavení SIP** / **Účty**. Na této obrazovce můžete nastavit všechny tři účty. Prozatím nastavíme pouze první z nich, další můžete později nastavit obdobným způsobem.

| Nastavení účtů         |               |  |
|------------------------|---------------|--|
| Zde zadejte vaše SIP ú | čty.          |  |
| Číslo účtu: Ú          | čet # 1 🔽     |  |
| Účet                   |               |  |
| Aktivní:               | ⊙ Ano ONe     |  |
| Zobrazované jméno:     | 543423511     |  |
| Uživatelské jméno:     | 543423511     |  |
| Registrační jméno:     | 543423511     |  |
| Registrační heslo:     | •••••         |  |
| Doménový server:       | 192.168.1.5   |  |
| Proxy Server:          | 192.168.1.5   |  |
| Odchozí proxy:         | 192.168.1.5   |  |
| Podpora MWI:           | ◯ Ano () Ne   |  |
| Stav:                  | Přihlášeno    |  |
|                        | Odeslat Reset |  |

Pro **Účet 1 (výchozí)** přepněte pole **Aktivní:** na hodnotu **Ano**. Následující údaje by jste měli obdržet od Vašeho operátora pro internetové volání (může být stejný jako poskytovatel

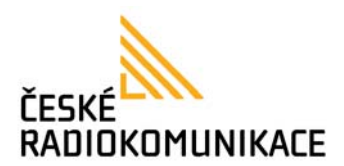

internetu). Klíčové údaje jsou **Uživatelské jméno**, **Registrační jméno** (bývá často stejné jako uživatelské jméno, většinou zadávané jako telefonní číslo), **Registrační heslo**, **Doménový server**, **Proxy server**, **Odchozí proxy** (doménovy server, proxy server a odchozí proxy mohou být také stejné). Po zadání těchto údajů stiskněte opět tlačítko **Odeslat** a následně uložte v hlavním menu **Uložit** / **Provést**. Přístroj se restartuje a vámi nastavené hodnoty již budou aktivní, restart bude probíhat přibližně 30 sekund.

Při návratu do menu **Nastavení SIP** / **Účty** by jste již měli mít u příslušeného účtu zobrazeno **Stav** : **Přihlášeno** a s telefonem by jste měli mít již možnost volat. Pokud přístroj nebude přihlášen kontaktujte prosím Vašeho VoIP operátora.

Popis funkcí a popis ovládání brány pomocí telefonu naleznete v kapitole Ovladání brány.

#### Pokročilé nastavení

Telefonní seznam

V hlavním menu vyberte volbu **Telefonní seznam** / **Telefonní seznam**.

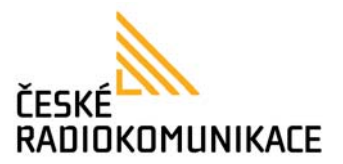

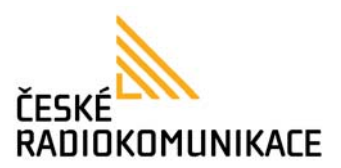

Pro přidání nového kontaktu vyplňte tabulku **Pridat novou položku** a stiskněte tlačítko **Přidat**. Je možné zadávat i české znaky s diakritikou.

Pro smazání kontaktu vyberte požadovanou položku a stiskněte **Vymazat vybrané**. Můžete vybrat a vymazat i více kontaktů současně.

Pro vymazání všech kontaktů stiskněte tlačítko **Vymazat vše**.

Mezinárodní číslo zadávejte ve tvaru "**00420 xxx xxx xxx**", tedy například "**00420123456789**".

Pořadí : Pořadí v telefonním seznamu (0~139).

**Jméno** : Zvoleným Jménem budete vytáčet kontakt. Zvolíte-li tedy například jako jméno číslo 18 (může být i stejné číslo jako Pořadí pro přehlednost) a následně vytočíte číslo 18 na analogovém telefonu připojeném k bráně bude vytočeno číslo, nebo IP adresa zadaná v poly **Telefonní číslo / IP adresa**.

Telefonní číslo / IP adresa : Telefonní číslo, nebo IP adresa která bude vytočena.

Příklad: Pole **Pořadí** zvolte číslo **1**, **Jméno** zvolte číslo **18**, **Telefonní číslo / IP adresa** zvolte **543423511**. Nyní když na klávesnici telefonu zadáte číslo **18** (a potvrdíte tlačítkem **#**) bude vytočeno číslo **543423511**.

V tomto menu můžete také exportovat a importovat celý telefonní seznam do souboru (CSV formát).

Přesměrování příchozího hovoru

V hlavním menu vyberte volbu Základní nastavení / Přesměrování.

| Přesměrování příchozího hovoru                 |              |               |                 |
|------------------------------------------------|--------------|---------------|-----------------|
| Zde můžete nastavit pravidla p                 | oro přesn    | něrování příc | hozího hovoru.  |
| Přesměrovat vždy:<br>Přesměrovat při obsazení: | ⊙ Ne<br>⊙ Ne | O Ano         |                 |
| Přesměr. při nevyzvednutí:                     | ⊙ Ne         | ○ Ano         |                 |
|                                                | J            | méno          | Telefonní číslo |
| Přesměrovat vždy na:                           |              |               |                 |
| Přesměrovat při obsazení na:                   |              |               |                 |
| Přesměr. při nevyzvednutí na:                  |              |               |                 |
| Přesměrovat po:                                | 3            | zazvonění (2  | 2~8)            |
|                                                | Odes         | lat Res       | et              |

V tomto menu můžete nastavit varianty přesměrování příchozího hovoru.

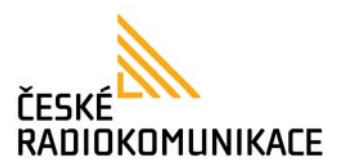

**Přesměrovat vždy** : Při zapnutí budou všechny příchozí hovory přesměrovány na číslo uvedené v řádku " **Přesměrovat vždy na** ".

**Přesměrovat při obsazení**: Při zapnutí budou všechny příchozí hovory přesměrovány na číslo uvedené v řádku " **Přesměrovat při obsazení na** ".

**Přesměr. při nevyzvednutí** : Při zapnutí budou všechny příchozí hovory přesměrovány na číslo uvedené v řádku " **Přesměr. při nevyzvednutí na** ".

**Přesměrovat po** : Určuje po kolikátém zazvonění se hovor přesměruje při použití **Přesměr. při nevyzvednutí**.

#### Nastavení SNTP

V hlavním menu vyberte volbu Základní nastavení / SNTP.

| Nastaver                                        | ní SNTP                                                           |
|-------------------------------------------------|-------------------------------------------------------------------|
| Zde můžete nastavit SN                          | TP servery pro synchronizaci času.                                |
| SNTP:                                           | ⊙ Ano O Ne                                                        |
| Primární server:<br>Sekundární server:          | 195.113.144.201       207.46.130.100                              |
| Časová zóna:<br>Čas synchronizace:<br>Letní čas | GMT + ♥ 01 ♥: 00 ♥ (hodiny:minuty)<br>1 :0 :0 (dny:hodiny:minuty) |
|                                                 | Odeslat Reset                                                     |

V tomto menu můžete nastavit časové (SNTP) servery.

SNTP : Zapnutí / Vypnutí synchronizace času s časovým serverem.
Primární server : Nastavení adresy hlavního serveru pro synchronizaci času.
Sekundární server : Nastavení adresy vedlejšího serveru pro synchronizaci času.
Časová zóna : Časový posun vůči GMT (Greenwich Mean Time - greenwichský střední čas). Pro českou republiku platí zóna GMT + 01 : 00.
Sync. Time : Určuje kdy se má synchronizace provést.
Letní čas : Aktivujte v období změny na letní čas (Začátek letního času - poslední neděle

měsíce března, konec letního času - poslední neděle října).

Nastavení hlasitosti

V hlavním menu vyberte volbu Základní nastavení / Nastavení hlasitosti.

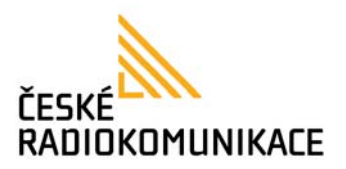

# Nastavení hlasitosti

| Zde můžete nastavit hla                                | sitost reproduktoru a citlivost mikrofonu. |
|--------------------------------------------------------|--------------------------------------------|
| Hlasitost ve sluchátku:<br>Citlivost MIC<br>sluchátka: | 10 (0~12)<br>10 (0~15)                     |
|                                                        | Odeslat Reset                              |

**Hlasitost ve sluchátku** : Nastavení hlasitosti sluchátka v intervalu 0~12. **Citlivost MIC sluchátka** : Nastavení citlivosti mikrofonu sluchátka v intervalu 0~15.

#### Nastavení DND

V hlavním menu vyberte volbu Základní nastavení / DND.

| Nastav           | Nastavení DND             |  |  |
|------------------|---------------------------|--|--|
| Zde můžete nasta | wit parametry funkce DND. |  |  |
| DND stále:       | ⊙ Ano ( In Ne             |  |  |
| DND perioda:     | ◯ Ano () Ne               |  |  |
| Od:              | 00 : 00 (hodiny:minuty)   |  |  |
| Do:              | 00 :00 (hodiny:minuty)    |  |  |
|                  | Odeslat Reset             |  |  |

Při zapnutí funkce se přístroj bude chovat pro příchozí hovor jako by byla obsazena linka. Telefon nebude zvonit a volající uslyší obsazovací tón.

**DND stále** : Zapnutí / Vypnutí funkce DND.

**DND interval** : Interval po který bude funkce DND aktivována. Standardně je zapínáno pro aktivování na noční hodiny. Nezávislé na funkci **DND stále**.

Nastavení identifikace volajícího (CLIP)

V hlavním menu vyberte volbu Základní nastavení / CLIP.

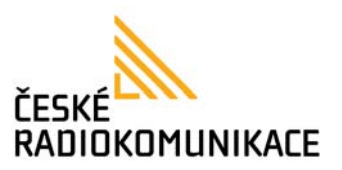

## Nastavení identifikace volajícího (CLIP)

| Zde můžete zapnout zo | brazování identifikace volajícího |
|-----------------------|-----------------------------------|
| Formát:               | CLIP po 1. zazvoň. (FSK)          |
| Jednoduché CLIP:      | ◯ Ano () Ne                       |
| CLIP bez času:        | ◯ Ano () Ne                       |
| CLIP Typ 2:           | ◯ Ano ④ Ne                        |
|                       | Odeslat Reset                     |
|                       |                                   |

Formát : Nastavení způsobu zobrazování identifikace volajícího.

Jednoduché CLIP : Nastavení jednoduchého zasílání CLIP.

**CLIP bez času** : Zamezení zasílání času spolu s telefonním číslem. Funkce CLIP standardně při přijetí čísla automaticky i aktualizuje čas v analogovém telefonu při kažém hovoru, tato vlastnost může být v některých situacích nežádoucí.

**CLIP Typ 2** : Podpora identifikace volajícího verze 2.

#### Mapa vytáčení

V hlavním menu vyberte volbu Základní nastavení / Mapa vytáčení.

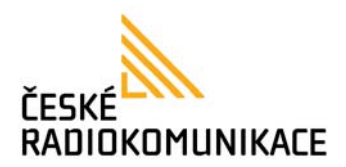

# Mapa vytáčení

|                                                                                            | zete naotant prav                                                                                                    | idla pro vytáče                                                                                                    | ní tel. čísel.                                                                                                    |                                                                                                |             |
|--------------------------------------------------------------------------------------------|----------------------------------------------------------------------------------------------------|----------------------------------------------------------------------------------------------------|----------------------------------------------------------------------------------------------------|------------------------------------------------------------------------------------------------|-------------|
| Pravid                                                                                     | lo Vvtočit okam                                                                                                    | žitě                                                                                                    |                                                                                                    |                                                                                                |             |
| Vytáče                                                                                     | né číslo bude vyto                                                                                                    | očeno bez pau                                                                                                    | zy, pokud odj                                                                                                    | povída zadanému vzoru.                                                                         |             |
| Pravidlo                                                                                   | D:                                                                                                    | [1-9]xxxxx                                                                                                    | 0000                                                                                                    |                                                                                                |             |
| Blokov                                                                                     | /ací pravidlo                                                                                                    |                                                                                                    |                                                                                                    |                                                                                                |             |
| Pokud                                                                                      | bude předčíslí vyt                                                                                                    | očeného čísla                                                                                                    | odpovídat zad                                                                                                    | lanému vzoru, číslo bude blokováno.                                                            |             |
| Pravidlo                                                                                   | D:                                                                                                    |                                                                                                    |                                                                                                    |                                                                                                |             |
| Směro                                                                                      | vací pravidlo                                                                                                    |                                                                                                    |                                                                                                    |                                                                                                |             |
| Pokud<br>pravidla                                                                          | bude předčíslí vyt<br>a.                                                                                                    | očeného čísla                                                                                                    | odpovídat zad                                                                                                    | danému vzoru, hovor bude směrován dle                                                          | speciálního |
| Pokro                                                                                      | čilé směrovací p                                                                                                    | oravidla                                                                                                    |                                                                                                    |                                                                                                |             |
| Směro                                                                                      | vání účtu 1:                                                                                                    |                                                                                                    |                                                                                                    |                                                                                                |             |
| Směro                                                                                      | vání účtu 2:                                                                                                    |                                                                                                    |                                                                                                    |                                                                                                |             |
| Směro                                                                                      | vání účtu 3:                                                                                                    |                                                                                                    |                                                                                                    |                                                                                                |             |
|                                                                                            |                                                                                                    |                                                                                                    |                                                                                                    |                                                                                                |             |
| Nahra:                                                                                     | zovací / doplňov                                                                                                    | ací pravidla                                                                                                    |                                                                                                    |                                                                                                |             |
| Pokud                                                                                      | bude předčíslí vyt                                                                                                    | očeného čísla                                                                                                    | odpovídat zad                                                                                                    | lanému vzoru, číslo bude upraveno.                                                             |             |
| č.                                                                                         | Varianta                                                                                                    |                                                                                                    | Nebrazavan                                                                                                    |                                                                                                |             |
|                                                                                            | varianta                                                                                                    | pravidla                                                                                                    | předčíslí                                                                                                    | e Porovnávací pravidlo                                                                         |             |
| 1                                                                                          | O Nahrazovat                                                                                                    | pravidla                                                                                                    | předčíslí<br>002                                                                                                    | e Porovnávací pravidlo<br>8613+8662                                                            |             |
| 1<br>2                                                                                     | <ul> <li>Nahrazovat</li> <li>Nahrazovat</li> </ul>                                                                                                    | pravidla                                                                                                    | předčíslí<br>002<br>006                                                                                                    | e Porovnávací pravidlo<br>8613+8662<br>002+003+004+005+007+009                                 |             |
| 1<br>2<br>3                                                                                | <ul> <li>Nahrazovat</li> <li>Nahrazovat</li> <li>Nahrazovat</li> </ul>                                                                                                    | pravidla                                                                                                    | předčíslí<br>002<br>006<br>009                                                                                                    | e Porovnávací pravidlo<br>8613+8662<br>002+003+004+005+007+009<br>12                           |             |
| 1<br>2<br>3<br>4                                                                           | <ul> <li>Nahrazovat</li> <li>Nahrazovat</li> <li>Nahrazovat</li> <li>Nahrazovat</li> <li>Nahrazovat</li> </ul>                                                                                                    | pravidla                                                                                                    | předčíslí           002           006           009           007                                                                                            | e Porovnávací pravidlo<br>8613+8662<br>002+003+004+005+007+009<br>12<br>5xxx+35xx+21xx         |             |
| 1<br>2<br>3<br>4                                                                           | <ul> <li>Nahrazovat</li> <li>Nahrazovat</li> <li>Nahrazovat</li> <li>Nahrazovat</li> <li>Nahrazovat</li> </ul>                                                                                                    | pravidla                                                                                                    | předčíslí           002           006           009           007                                                                                            | e Porovnávací pravidlo<br>8613+8662<br>002+003+004+005+007+009<br>12<br>5xxx+35xx+21xx         |             |
| 1<br>2<br>3<br>4<br>Ostatni                                                                | <ul> <li>Nahrazovat</li> <li>Nahrazovat</li> <li>Nahrazovat</li> <li>Nahrazovat</li> <li>Nahrazovat</li> <li>Nahrazovat</li> </ul>                                                                                  | pravidla                                                                                                    | předčíslí           002           006           009           007                                                                                            | e Porovnávací pravidlo<br>8613+8662<br>002+003+004+005+007+009<br>12<br>5xxx+35xx+21xx         |             |
| 1<br>2<br>3<br>4<br>Ostatni<br>Automa                                                      | <ul> <li>Nahrazovat</li> <li>Nahrazovat</li> <li>Nahrazovat</li> <li>Nahrazovat</li> <li>Nahrazovat</li> <li>Nahrazovat</li> <li>Nahrazovat</li> </ul>                                                              | pravidla<br><ul> <li>Doplňovat</li> <li>Doplňovat</li> <li>Doplňovat</li> <li>Doplňovat</li> </ul>                                                                                                    | 002<br>006<br>009<br>007<br>0 3~9 sekund                                                                                                    | e Porovnávací pravidlo<br>8613+8662<br>002+003+004+005+007+009<br>12<br>5xxx+35xx+21xx<br>ách) |             |
| 1<br>2<br>3<br>4<br>Ostatni<br>Automa<br>vytočen<br>Použít :                               | <ul> <li>Nahrazovat</li> <li>Nahrazovat</li> <li>Nahrazovat</li> <li>Nahrazovat</li> <li>Nahrazovat</li> <li>Nahrazovat</li> </ul>                                                                                  | pravidla<br><ul> <li>Doplňovat</li> <li>Doplňovat</li> <li>Doplňovat</li> <li>Doplňovat</li> </ul> 3 (policients)                                                                                                    | předčíslí       002       006       009       007                                                                                                    | e Porovnávací pravidlo<br>8613+8662<br>002+003+004+005+007+009<br>12<br>5xxx+35xx+21xx<br>ách) |             |
| 1<br>2<br>3<br>4<br>Ostatni<br>Automa<br>vytočen<br>Použít<br>vytočen                      | <ul> <li>Varianta j</li> <li>Nahrazovat</li> <li>Nahrazovat</li> <li>Nahrazovat</li> <li>Nahrazovat</li> <li>Nahrazovat</li> <li>i volby vytáčení<br/>atické<br/>ní:</li> <li># pro<br/>ní čísla:</li> </ul>        | pravidla<br>© Doplňovat<br>© Doplňovat<br>© Doplňovat<br>© Doplňovat<br>3 (po<br>© Ano                                                                                                    | předčíslí         002         006         009         007         0 3~9 sekunda         Ne                                                                   | e Porovnávací pravidlo<br>8613+8662<br>002+003+004+005+007+009<br>12<br>5xxx+35xx+21xx<br>ách) |             |
| 1<br>2<br>3<br>4<br>Ostatni<br>Automa<br>vytočen<br>Použít<br>vytočen<br>Použít<br>IP adre | <ul> <li>Nahrazovat</li> <li>Nahrazovat</li> <li>Nahrazovat</li> <li>Nahrazovat</li> <li>Nahrazovat</li> <li>Nahrazovat</li> <li>Inahrazovat</li> </ul>                                                             | pravidla<br><ul> <li>Doplňovat</li> <li>Doplňovat</li> <li>Doplňovat</li> <li>Doplňovat</li> </ul> 3 (policital (policital (policitat (policitat (policit | předčíslí         002         006         009         007         0 3~9 sekunda         Ne         Ne                                                        | e Porovnávací pravidlo<br>8613+8662<br>002+003+004+005+007+009<br>12<br>5xxx+35xx+21xx<br>ách) |             |
| 1<br>2<br>3<br>4<br>Ostatn<br>Automa<br>vytočen<br>Použít<br>Vytočen<br>Použít<br>IP adres | <ul> <li>Nahrazovat</li> <li>Nahrazovat</li> <li>Nahrazovat</li> <li>Nahrazovat</li> <li>Nahrazovat</li> <li>Nahrazovat</li> </ul> Í volby vytáčení<br>atické<br>ní:<br># pro<br>ní čísla:<br>* pro vytáčení<br>sy: | pravidla<br><ul> <li>Doplňovat</li> <li>Doplňovat</li> <li>Doplňovat</li> <li>Doplňovat</li> </ul> 3 (provenský stantovál) 3 Ano Odesla                                                                                                    | wahrazovan         předčíslí         002         006         009         007         0 3~9 sekund:         Ne         Ne         Ne         Ne         Reset | e Porovnávací pravidlo<br>8613+8662<br>002+003+004+005+007+009<br>12<br>5xxx+35xx+21xx<br>ách) |             |

V tomto menu můžete nastavit speciální volby pro vytáčení.

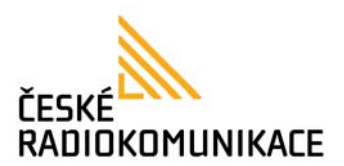

**Pravidlo Vytočit okamžitě** : Udává tvar čísla které bude po zadání automaticky vytočeno. Zadává se podobným způsobem jako Nahrazující pravidla, zadáte začátek čísla a zbytek čísla které může být proměnné doplníte znaky x (pozor v tomto případě na rozdíl od nahrazujících pravidel musíte zadat přesnou délku čísla). Více čísel můžete opět zadat, čísla oddělujte znakem +.

**Blokovací pravidlo** : Pokud bude předčíslí vytočeného čísla odpovídat zadanému vzoru, číslo bude blokováno.

Směrovací pravidlo : Pokud bude předčíslí vytočeného čísla odpovídat zadanému vzoru, hovorbudesměrovándlespeciálníhopravidla.Pravidla směrování fungují podobně jako pravidla pro okamžité vytočení

**Nahrazovací / doplňovací pravidla** : Pokud bude předčíslí vytočeného čísla odpovídat zadanému vzoru, číslo bude upraveno. Dle nastavení se může předčíslí *Nahrazovat*, nebo *Doplňovat*.

Do pole *Porovnávací pravidlo* zadáváte číslo které se bude nahrazovat/doplňovat. Pole *Nahrazované předčíslí* potom odpovídá číslu na které bude nahrazující pravidlo reagovat při zadání. Více čísel v druhém okénku můžete oddělovat znakem +. Pro názornost si prosím přečtěte několik následujících příkladů, nastavení odpovídá obrázku, viz. výše.

Nahrazovací / doplňovací pravidlo č. 1 (Doplňovat; 002; 8613+8662)

- Pokud bude vytočené číslo začínat číslicemi 8613, číslo 002 bude přidáno na začátek čísla.
   Výsledné vytočené číslo bude 002+8613+xxx
- Pokud bude vytočené číslo začínat číslicemi 8662, číslo 002 bude přidáno na začátek čísla.
   Výsledné vytočené číslo bude 002+8662+xxx
- Nahrazovací / doplňovací pravidlo č. 2 (Nahrazovat; 006; 002+003+004+005+007+009)
  - Pokud bude vytočené číslo začínat číslicemi 002, číslice "002" budou nahrazeny za "006".
     Výsledné vytočené číslo bude 006+xxx
  - Pokud bude vytočené číslo začínat číslicemi 003, číslice "003" budou nahrazeny za "006".
     Výsledné vytočené číslo bude 006+xxx

Nahrazovací / doplňovací pravidlo č. 3 (Doplňovat; 009; 12)

Pokud bude vytočené číslo začínat číslicemi 12, číslo 009 bude přidáno na začátek čísla.
 Výsledné vytočené číslo bude 009+12+xxx

Nahrazovací / doplňovací pravidlo č. 4 (Doplňovat; 007; 5xxx+35xx+21xx)

- Pokud bude vytočené číslo začínat číslicí 5 a bude následováno 3 dalšími číslicemi, číslo 007 bude přidáno na začátek čísla. Výsledné vytočené číslo bude 007+5xxx
- Pokud bude vytočené číslo 534, číslo 5 je následováno pouze 2 číslicemi, číslo tedy neodpovídá žádnému Nahrazovacímu pravidlu. Výsledné vytočené číslo zůstane 534
- Pokud bude vytočené číslo začínat číslicemi 35 a bude následováno 2 dalšími číslicemi, číslo 007 bude přidáno na začátek čísla. Výsledné vytočené číslo bude 007+35xx
- Pokud bude vytočené číslo 358822, číslo 5 je není následováno pouze 2 číslicemi, číslo tedy neodpovídá žádnému Nahrazovacímu pravidlu. Výsledné vytočené číslo zůstane 358822

Pozn.:

Při zadávání více pravidel je dobré kontrolovat zda jednotlivá pravidla nemohou nastat současně.

Jako znak *Porovnávacího pravidla* je možné místo **x** použít pomocné znaky jako **[1-9]**. Při zadání tímto způsobem bude závorka odpovídat jednomu znaku ze zadaného intervalu (v tomto případě tedy číslům 1 až 9), na rozdíl od **x** které odpovídá číslům 0-9). Z toho také vyplívá že funkci značky **x** lze napodobit zadáním **[0-9]**.

|           | ,      |     |
|-----------|--------|-----|
| Nahrazova | acı zn | akv |
|           |        |     |

| Zápis | Význam  | Příklad použití |    |
|-------|---------|-----------------|----|
| 0 ~ 9 | číslice | Zadání: 1       | 12 |

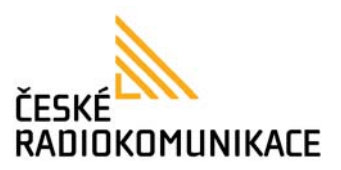

|              |                    | Efekt: Vytoči číslo 112                                                 |           |
|--------------|--------------------|-------------------------------------------------------------------------|-----------|
| '+' nebo ' ' | oddělovač          | Zadání:<br>Efekt: Dle zadání vytočí číslo 112, nebo 18503               | 112+18503 |
| []           | ohraničení rozsahu | Zadání:<br>Efekt: Vytočí číslo začínající 00420, nebo 00421             | 0042[0-1] |
| x            | jakákoliv číslice  | Zadání:<br>Efekt: Vytočí číslo dlouhé 3 číslice začínající číslicemi 15 | 15x       |

Automatické vytočení : Doba za kterou bude vytočeno číslo zadané na telefonu. Použít # pro vytočení čísla : Znak # bude použit pro odeslání čísla zadaného na klávesnici telefonu. V případě vypnutí této funkce je možné znak # použít jako součást vytáčeného čísla. Použít \* pro vytáčení IP adresy : Znak \* bude při zadávání na klávesnici nahrazen tečkou, kterou lze využít při vytáčení čísla ve formě IP adresy. V případě vypnutí této funkce je možné znak \* použít jako součást vytáčeného čísla.

#### Nastavení FLASH

V hlavním menu vyberte volbu Základní nastavení / FLASH.

| Nastavení FLASH |  |  |
|-----------------|--|--|
|                 |  |  |
|                 |  |  |
|                 |  |  |
|                 |  |  |

**Max Doba FLASH** : Doba FLASH na kterou bude gateway reagovat. Hodnotu nastavte dle flash Vašeho analogového telefonu. Většinou není nutné tuto hodnotu měnit.

#### Nastavení čekajícího volání

V hlavním menu vyberte volbu Základní nastavení / Čekající volání.

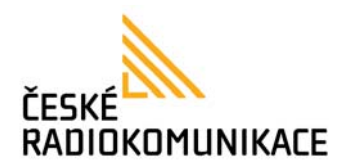

| Nastavení čekajícího volání |                                              |  |
|-----------------------------|----------------------------------------------|--|
| Zde můžete zapn             | out a vypnout funkci čekajícího volání (CW). |  |
| Čekající volání:            | ⊙ Ano O Ne                                   |  |
|                             | Odeslat Reset                                |  |
|                             |                                              |  |

V tomto menu můžete Zapnout / Vypnout funkcí čekajícího volání. Čekající volání umožňuje přijmout další hovor v průběhu již spojeného hovoru.

#### Nastavení FAXu (T.38)

V hlavním menu vyberte volbu Základní nastavení / Čekající volání.

| Nastave                   | ení FAXu (T.38)                                        |  |
|---------------------------|--------------------------------------------------------|--|
| Zde můžete nastavit       | pravidla pro použití FAXu.                             |  |
| T.38 (FAX):<br>T.38 port: | Ano <ul> <li>Ne</li> <li>61000 (1024~65533)</li> </ul> |  |
|                           | Odeslat Reset                                          |  |

**T.38 (FAX)** : Zapnutí podpory funkce faxu T.38.

**T.38 Port** : Nastavení portu pro faxovou komunikaci T.38.

#### Nastavení nouzové volby

V hlavním menu vyberte volbu Základní nastavení / Nouzová volba.

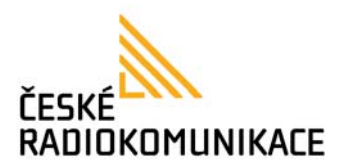

| Nastav              | Nastavení nouzové volby   |  |
|---------------------|---------------------------|--|
| Zde můžete nast     | avit čísla nouzové volby. |  |
| Aktivovat<br>volbu: | ⊙ Ano O Ne                |  |
| Nouzové číslo:      | 543423511                 |  |
|                     | Odeslat Reset             |  |

V tomto menu můžete nastavit nouzovou volbu. Při zapnutí funkce se začne automaticky vytáčet zadané Nouzové číslo ihned po zvednutí sluchátka, nebo stisknutí tlačítka hlasitého telefonu  $\mathfrak{P}$ .

#### Budík

V hlavním menu vyberte volbu Základní nastavení / Budík.

| Budík                 |                       |
|-----------------------|-----------------------|
| Zde můžete nastavit l | oudík                 |
| Zapnout buzení:       | 💿 Ano i 🔘 Ne          |
| Čas buzení:           | 7 : 0 (hodiny:minuty) |
| Aktuální čas:         | 2007-03-01 14:17      |
|                       | Odeslat Reset         |

V tomto menu můžete zapnout funkci Budík. Pro aktivaci budíku vyberte **Zapnout buzení** : **Ano** a zadejte čas. Hodnota **Aktuální čas** je uvedená pro kontrolu. Pro ukončení zvonení budíku vyzvedněte sluchátko.

#### Stav síťových rozhraní

V hlavním menu vyberte volbu Nastavení sítě / Status.

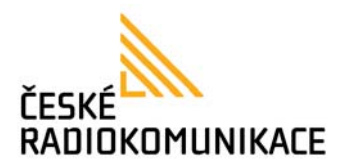

# Stav síťových rozhraní

Zde je zobrazen stav jednotlivých rozhraní.

| System Up Time:<br>Network Link Up Time:<br>Typ NAT: | 45 day(s) 2 hour(s) 32 minute(s)<br>30 day(s) 2 hour(s) 32 minute(s)<br>Port restriced cone |
|------------------------------------------------------|---------------------------------------------------------------------------------------------|
| Rozhraní WAN                                         |                                                                                             |
| Тур:                                                 | DHCP                                                                                        |
| IP adresa:                                           | 192.168.1.192                                                                               |
| Maska:                                               | 255.255.255.0                                                                               |
| Brána:                                               | 192.168.1.3                                                                                 |
| DNS Server 1:                                        | 168.95.192.1                                                                                |
| DNS Server 2:                                        | 168.95.1.1                                                                                  |
|                                                      |                                                                                             |
| Rozhraní LAN                                         |                                                                                             |
| Тур:                                                 | DHCP Server                                                                                 |
| IP adresa:                                           | 192.168.123.1                                                                               |
| Maska:                                               | 255.255.255.0                                                                               |
| Brána:                                               | 192.168.123.1                                                                               |
| DNS Server 1:                                        | 168.95.192.1                                                                                |
| DNS Server 2:                                        | 168.95.1.1                                                                                  |

V tomto menu je zobrazen stav jednotlivých rozhraní.

#### Nastavení WAN

V hlavním menu vyberte volbu Nastavení sítě / WAN.

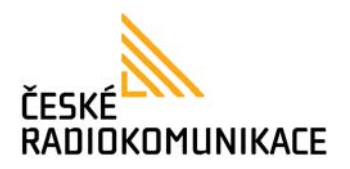

## Nastavení WAN

| Zde můžete nastav | vit parametry rozhraní WAN. |
|-------------------|-----------------------------|
| LAN mód:          | O Bridge ⊙ Router (NAT)     |
| Nastavení WAN     |                             |
| Typ IP:           | ○ Pevná IP                  |
| IP adresa:        | 192.168.1.107               |
| Maska:            | 255.255.255.0               |
| Brána:            | 192.168.1.3                 |
| Typ DNS:          | ○ Statické                  |
| DNS Server 1:     | 192.168.1.3                 |
| DNS Server 2:     | 85.132.148.70               |
| MAC:              | 001178701bcf                |
| Host Name:        | VOIP_HOST                   |
| (222)             |                             |
| Nastaveni PPPol   |                             |
| User Name:        |                             |
| Password:         |                             |
| Servisní jméno:   |                             |
|                   | Submit Reset                |

V tomto menu můžete nastavit parametry připojení přístroje k síti.

**LAN mód** : umožňuje nastavit zda bude pro zařízení připojené na portu LAN použit překlad IP adres pomocí vestavěného routeru – volba **NAT**, nebo zda budou porty průchozí a pro zařízení na LAN portu bude použit switch (stejná úroveň sítě jako na portu WAN) – volba **Bridge**. Doporučené nastavení pro domácnosti je volba **NAT**, více viz. kapitola <u>Nastavení pristroje z</u> webového prohlížeče.

#### Typ IP :

- Pevná IP Statická WAN IP adresa VoIP přístroji. Je nutné vyplnit údaje IP adresa, Maska, Brána, DNS Server1 (případně i DNS Server2).
- DHCP klient Automatické přidělení IP adresy přístroji. Přístroj musí být připojen k serveru který má zapnutou funkci DHCP Server. Veškeré údaje (IP adresa, Maska, Brána, DNS Server1, DNS Server2) budou v tomto případě nastaveny automaticky.

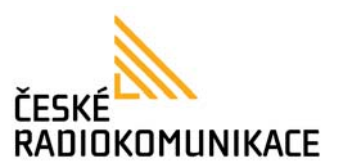

- **PPPoE** – Připojení k síti používané převážně pro ADSL modemy.

**MAC** : Fyzická adresa VoIP přístroje pro WAN stranu. Někdy bývá také používána k identifikaci přístroje, na rozdíl od ostatních hodnot však tuto ve většině případů detekuje a nastavuje poskytovatel internetu na své straně. Tato hodnota může být také změněna, viz. kapitola <u>Klonování adresy MAC</u>.

#### Nastavení LAN

V hlavním menu vyberte volbu Nastavení sítě / LAN.

| Nastavení LAN     |                            |  |
|-------------------|----------------------------|--|
| Zde můžete nastav | it parametry rozhraní LAN. |  |
| LAN Setting       |                            |  |
| IP:               | 192.168.123.1              |  |
| Maska:            | 255.255.255.0              |  |
| MAC:              | 00167800d260               |  |
| DHCP Server       |                            |  |
| DHCP Server:      | ⊙ Ano O Ne                 |  |
| Počáteční IP:     | 150                        |  |
| Koncová IP:       | 199                        |  |
| Doba pronájmu:    | 1 : 0 (dny:hodiny)         |  |
|                   |                            |  |
|                   | Odeslat Reset              |  |

**IP** : IP adresa VoIP zařízení pro LAN stranu. V zařízení připojeném na LAN straně tato IP adresa slouží jako Brána.

Maska : maska sítě.

MAC : Fycická adresa pro LAN stranu.

**DHCP Server** : Při zapnutí umožňuje zařízením připojeným na LAN straně automatické přidělování IP adres.

**Počáteční IP** a **Koncová IP** : Při zapnutí DHCP serveru toto hodnoty udávají rozsah IP adres generovaných DHCP serverem. V případě zobrazeném na obrázku výše by DHCP server mohl přidělit 50 IP adres.

**Doba pronájmu** : Doba pronájmu jednotlivých IP adres DHCP serverem. Po uplynutí zadané doby přístroj zkontroluje stav připojeného zařízení a v případě že je stále aktivní pronájem prodlouží.

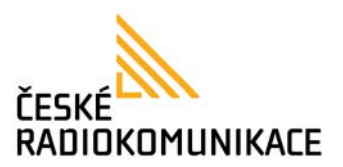

#### Nastavení DDNS

V hlavním menu vyberte volbu Nastavení sítě / DDNS.

| Nastavení DDNS                                                  |               |  |  |
|-----------------------------------------------------------------|---------------|--|--|
| Zde můžete nastavit para                                        | metry DDNS.   |  |  |
| DDNS:                                                           | ⊙Ano ⊙Ne      |  |  |
| Hostitel:                                                       |               |  |  |
| Uživatelské jméno:                                              |               |  |  |
| Heslo:                                                          |               |  |  |
| E-mailová adresa:                                               |               |  |  |
| DDNS Server:<br>Seznam serverů DDNS:<br>Typ:<br>Vybrat náhodně: | User Input 🗸  |  |  |
| BACKMX:                                                         | ⊖ Ano (● Ne   |  |  |
| Off Line:                                                       | ◯ Ano 💿 Ne    |  |  |
|                                                                 | Odeslat Reset |  |  |

V tomto menu můžete nastavit parametry pro přihlášení do DDNS serveru.

DDNS, neboli Dynamický DNS server pro zprostředkování DNS funkcí pro uživatele Dynamického přidělování IP adres (DHCP).

Pro použití je nutné se přihlásit k poskytovateli těchto služeb standardním způsobem.

#### Nastavení VLAN

V hlavním menu vyberte volbu Nastavení sítě / VLAN.

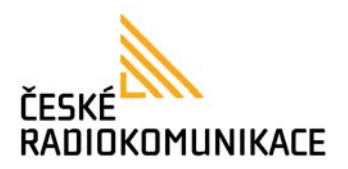

## Nastavení VLAN

Zde můžete nastavit parametry VLAN a QOS.

| Pakety VLAN:                      | ◯ Ano 💿 Ne     |
|-----------------------------------|----------------|
| VID (802.1Q/TAG):                 | 136 (2 ~ 4094) |
| Uživatelská priorita<br>(802.1p): | 0 (0 ~ 7)      |
| CFI:                              | 0 (0 ~ 1)      |
|                                   |                |
|                                   | Odeslat Reset  |
|                                   |                |

V tomto menu můžete nastavit parametry pro VLAN.

#### Nastavení DMZ

V hlavním menu vyberte volbu Nastavení sítě / DMZ.

| Nastavení DMZ    |                         |  |  |
|------------------|-------------------------|--|--|
| Zde můžete nasta | vit parametry DMZ zóny. |  |  |
| DMZ:             | ⊙ Ano O Ne              |  |  |
| DMZ IP host:     | 192.168.123.150         |  |  |
|                  | Odeslat Reset           |  |  |

V tomto menu můžete nastavit parametry DMZ zóny. Tato funkce všechny příchozí pakety směrované na WAN adresu VoIP přístroje přesměruje na LAN IP adresu zadanou v parametru **DMZ IP host**. Při použití této funkce se potom zvolené zařízení chová jako by bylo na vnější WAN adrese.

#### Nastavení virtuálního serveru

V hlavním menu vyberte volbu Nastavení sítě / Virtuální server.

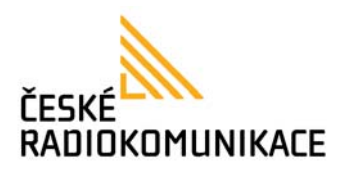

## Nastavení virtuálního serveru

| Zde můžete nastavit parametry virtuálního serveru . Obvyklá čísla portů jsou následující WEB [TCP 80],<br>FTP(Control) [TCP 21], FTP(Data) [TCP 20], E-mail(POP3) [TCP 110], E-mail(SMTP) [TCP 25], DNS<br>[UDP 53] a Telnet [TCP 23]. |           |             |                |           |               |        |
|----------------------------------------------------------------------------------------------------|-----------|-------------|----------------|-----------|---------------|--------|
| Virtual S                                                                                                    | Server, S | trana: 1. 💌 |                |           |               |        |
| Pořadí                                                                                                    | Aktivní   | Protokol    | Int. port      | Ext. port | Server IP     | Vybrat |
| 0                                                                                                    | <b>~</b>  | TCP         | 80             | 8000      | 192.168.1.150 |        |
| 1                                                                                                    |           |             |                |           |               |        |
| 2                                                                                                    |           |             |                |           |               |        |
| 3                                                                                                    |           |             |                |           |               |        |
| 4                                                                                                    |           |             |                |           |               |        |
| 5                                                                                                    |           |             |                |           |               |        |
| 6                                                                                                    |           |             |                |           |               |        |
| 7                                                                                                    |           |             |                |           |               |        |
| Aktiv                                                                                                    | vovat vvb | rané        | Vymazat vybrar | né Vyma   | zatvše        |        |
|                                                                                                    |           |             | <u>, ,</u>     |           |               |        |
|                                                                                                    |           |             |                |           |               |        |
| Přidat virtuální server                                                                                                    |           |             |                |           |               |        |
| Server IP:                                                                                                    |           |             |                |           |               |        |
| Protokol: TCP 🐱                                                                                                    |           |             |                |           |               |        |
| Interní port počátek: Interní port konec:                                                                                                    |           |             |                |           |               |        |
| Externí port počátek: Externí port konec:                                                                                                    |           |             |                |           |               |        |
| Přidat pravidlo Reset                                                                                                    |           |             |                |           |               |        |

V tomto menu můžete nastavit přesměrování portů na zařízení zapojené na LAN straně.

**Aktivní** : Při zaškrtnutí aktivujete příslušné pravidlo.

**Protokol** : Použitý protokol.

**Int. port** : Rozsah portů LAN strany.

Ext. port : Rozsah portů WAN strany.

Server IP : Adresa interního zařízení.

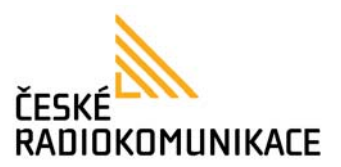

#### Nastavení PPTP

| V hlavním menu vyberte volbu Nas | stavení sítě / PPTP. |
|----------------------------------|----------------------|
|----------------------------------|----------------------|

| Nastavení PPTP                                             |               |  |  |
|------------------------------------------------------------|---------------|--|--|
| Zde můžete nastavit PF                                     | TP server.    |  |  |
| PPTP:                                                      | ◯ Ano         |  |  |
| PPTP Server:<br>PPTP Přihlašovací<br>jméno:<br>PPTP Heslo: |               |  |  |
|                                                            | Odeslat Reset |  |  |

V tomto menu můžete nastavit parametry pro funkci PPTP (Point-to-point tunneling protocol).

Nastavení STUN

V hlavním menu vyberte volbu Nastavení sítě / STUN.

| Nastavení STUN  |                                      |  |  |
|-----------------|--------------------------------------|--|--|
| Zde můžete nast | Zde můžete nastavit IP STUN serveru. |  |  |
| STUN:           | ◯ Ano . ⊙ Ne                         |  |  |
| STUN Server:    | stun.xten.com                        |  |  |
| STUN Port:      | 3478 (80~65535)                      |  |  |
|                 | Odeslat Reset                        |  |  |

V tomto menu můžete nastavit funkci STUN(Simple Traversal of UDP (User Datagram Protocol) through NATs (Network Address Translators)).

#### Nastavení SIP účtů

V hlavním menu vyberte volbu **Nastavení SIP** / **SIP účty**.

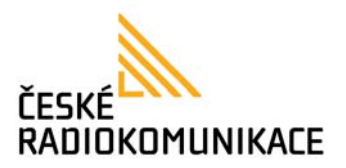

| Nastavení účtů         |               |  |  |
|------------------------|---------------|--|--|
| Zde zadejte vaše SIP ú | ity.          |  |  |
| Číslo účtu: Účet#1 ✓   |               |  |  |
| Účet                   |               |  |  |
| Aktivní:               |               |  |  |
| Zobrazované jméno:     | 543423511     |  |  |
| Uživatelské jméno:     | 543423511     |  |  |
| Registrační jméno:     | 543423511     |  |  |
| Registrační heslo:     | •••••         |  |  |
| Doménový server:       | 192.168.1.5   |  |  |
| Proxy Server:          | 192.168.1.5   |  |  |
| Odchozí proxy:         | 192.168.1.5   |  |  |
| Podpora MWI:           | ◯ Ano () Ne   |  |  |
| Stav:                  | Přihlášeno    |  |  |
|                        | Odeslat Reset |  |  |

V tomto menu můžete změnit nastavení SIP účtů. Všechny tři účty můžete nastavit stejným způsobem. Většinu údajů v tomto menu se dozvíte od Vašeho SIP operátora VoIP telefonie.

**Aktivní** : Udává zda se přístroj bude na zadaný účet přihlašovat. Při zvolení **Ne** se přístroj bude chovat jako by účet nebyl zadán.

Zobrazované jméno : Název účtu, hodnota je pouze informativní.

**Uživatelské jméno** : (User name) Uživatelské jméno používané pro přihlášení k SIP operátorovy.

**Registrační jméno** : (Register name) Registrační jméno používané pro přihlášení k SIP operátorovy. Tato položka bývá často stejná jako **Uživatelské jméno**, ale není to pravidlem. Prosím nezaměňovat!

**Registrační heslo** : (Password) Heslo používané k ověření přihlášení k SIP operátorovy.

Doménový server : Doménový server VoIP operátora.

**Proxy server** : Proxy server VoIP operátora.

Odchozí proxy : Odchozí proxy VoIP operátora.

Doménový server, Proxy server a odchozí proxy bývají v praxy stejné.

**Podpora MWI** : Indikace příchozí hlasové zprávy. Tuto službu musí podporovat VoIP operátor. Pokud si nejste jisti nastavením doporučujeme zvolit volbu **Ne** pro vypnutí funkce.

**Stav** : Signalizace stavu přihlášení účtu.

Nastavení portů

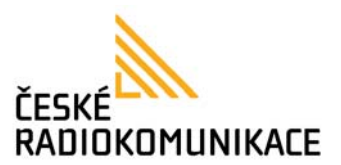

V hlavním menu vyberte volbu Nastavení SIP / Porty.

| Nastavení portů        |                                     |  |
|------------------------|-------------------------------------|--|
| Zde můžete             | nastavit použité porty.             |  |
| SIP port:<br>RTP port: | 5060 (10~65533)<br>60000 (10~65533) |  |
|                        | Odeslat Reset                       |  |

V tomto menu můžete změnit nastavení portů pro SIPovou komunikaci. Pokud si nejste jisti doporučujeme nechat nastavené výchozí údaje.

#### Nastavení kodeků

V hlavním menu vyberte volbu Nastavení SIP / Kodeky.

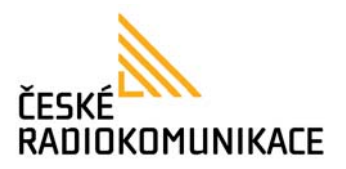

| NL  | acto | ví ko | do | 1 I |
|-----|------|-------|----|-----|
| יאו | Carc |       | UC | NU. |

| Priorita kodeků      |               |
|----------------------|---------------|
| Kodek s prioritou 1: | G.711 u-law 💙 |
| Kodek s prioritou 2: | G.711 a-law 💙 |
| Kodek s prioritou 3: | G.729 💌       |
| Kodek s prioritou 4: | G.723 💌       |
| Kodek s prioritou 5: | G.726 - 16 💌  |
| Kodek s prioritou 6: | G.726 - 24 💌  |
| Kodek s prioritou 7: | G.726 - 32 💌  |
| Kodek s prioritou 8: | G.726 - 40 💌  |
| Kodek s prioritou 9: | GSM           |
|                      |               |
| Délka RTP paketu     |               |
| G.711 & G.729:       | 20 ms 💌       |
| G.723:               | 30 ms 💌       |
|                      |               |
| G.723 5.3K           |               |
| G.723 5.3K:          | ◯ Ano (③ Ne   |
| VAD hlasu            |               |
| VAD hlasu:           | ⊖ Ano ⊙ Ne    |
|                      |               |
| VAD hlasu:           | ⊖ Ano ⊙ Ne    |

V tomto menu můžete změnit nastavení používaných kodeků. Prioritu kodeků se dozvíte od Vašeho VoIP operátora, pokud si nejste jisti doporučujeme nechat nastavené výchozí hodnoty. Výchozí nastavení vyhovuje většině operátorů.

**VAD hlasu** : Detekce hlasu.

#### Nastavení ID kodeků

V hlavním menu vyberte volbu Nastavení SIP / ID kodeků.

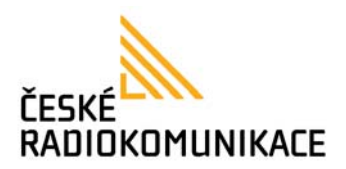

| Nasta∨ení ID kodeků                                 |               |                 |  |  |
|-----------------------------------------------------|---------------|-----------------|--|--|
| Zde může nastavit použité ID pro jednotlivé kodeky. |               |                 |  |  |
| Typ kodeku                                          | ID            | Výchozí hodnota |  |  |
| G726-16 ID:                                         | 23 (95~255)   | ☑ 23            |  |  |
| G726-24 ID:                                         | 22 (95~255)   | ☑ 22            |  |  |
| G726-32 ID:                                         | 2 (95~255)    | ☑ 2             |  |  |
| G726-40 ID:                                         | 21 (95~255)   | ☑ 21            |  |  |
| RFC 2833 ID:                                        | 101 (95~255)  | ✓ 101           |  |  |
|                                                     | Odeslat Reset |                 |  |  |

V tomto menu můžete změnit nastavení ID kodeků, pokud si nejste jisti doporučujeme nechat nastavené výchozí hodnoty.

#### Nastavení DTMF

V hlavním menu vyberte volbu Nastavení SIP / DTMF.

| Nastavení DTMF                                                                             |
|--------------------------------------------------------------------------------------------|
| Zde můžete nastavit způsob zasílání DTMF.                                                  |
| <ul> <li>● RFC 2833</li> <li>● Inband DTMF</li> <li>● Zaslat DTMF jako SIP Info</li> </ul> |
| Odeslat Reset                                                                              |

V tomto menu můžete změnit nastavení zasílání DTMF. Toto nastavení se dozvíte od Vašeho VoIP operátora.

#### Nastavení RPort

V hlavním menu vyberte volbu Nastavení SIP / RPort.

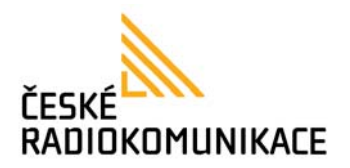

| Nastavení RPort |                |  |
|-----------------|----------------|--|
| Zde můžete a    | tivovat RPort. |  |
| RPort:          | ⊙ Ano O Ne     |  |
|                 | Odeslat Reset  |  |

V tomto menu můžete aktivovat RPort.

#### Další nastavení

V hlavním menu vyberte volbu Nastavení SIP / Další nastavení.

| Další nasto                                                                                                    | avení                                                                                                    |
|----------------------------------------------------------------------------------------------------|----------------------------------------------------------------------------------------------------|
| Zde můžete nastavit další                                                                                                    | systémové parametry.                                                                                                    |
| Přidrženo dle RFC:<br>QoS pro hlas (Diff-Serv):<br>QoS pro SIP (Diff-Serv):<br>Platnost registrace:<br>Použít DNS SRV:<br>Zasílat Keep Alives<br>Packet:<br>Keep Alives Period:<br>Vyrovnávací paměť: | <ul> <li>Ano ● Ne</li> <li>40 (0~63)</li> <li>40 (0~63)</li> <li>60 (15~86400 sec)</li> <li>● Ano ● Ne</li> <li>● Ano ● Ne</li> <li>15 (15~250 sec)</li> <li>1 (0~250 packets)</li> <li>Odeslat Reset</li> </ul> |

**Přidrženo dle RFC** : Přidržení dle RFC3261 - Vypnuto / Zapnuto. Závisí na nastavení operátora.

QoS pro hlas (Diff-Serv) : Síťová priorita pro hlas.

QoS pro SIP (Diff-Serv) : Síťová priorita pro SIP.

**Platnost registrace** : Doba za kterou přístroj automaticky obnoví registraci k SIP serveru. **Použít DNS SRV** : Použití funkce DNS SRV (přesměrování trasy hovoru).

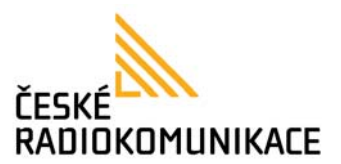

Zasílat Keep Alives Packet : zasílá packety udržující registraci vždy po uplynutí doby Keep Alives Period.

**Keep Alives Period** : frekvence zasílání Keep Alives Packetů. **Vyrovnávací pamet** : Vyrovnávací paměť hovoru.

#### Systémové informace

V hlavním menu vyberte volbu Administrace / Systémové informace.

| Systémové informace |                                                  |  |
|---------------------|--------------------------------------------------|--|
| Sídlo společnosti:  | INTERBELL, s.r.o., Čechyňska 16, 602 00 Brno, CZ |  |
| Název modelu:       | Interbell IB-135                                 |  |
| Verze firmware:     | 2.2.520 (803060)15 2008                          |  |
| Verze kodeků:       | Wed Feb 13 15:10:59 2008.                        |  |

V tomto menu jsou zobrazeny informace o produktu.

#### Změna hesla

V hlavním menu vyberte volbu **Administrace** / **Změna hesla**.

| Změna hesla                 |                   |  |
|-----------------------------|-------------------|--|
| Zde můžete změnit uživatels | ké heslo a jméno. |  |
| Nové uživatelské jméno:     |                   |  |
| Nové heslo:                 |                   |  |
| Potvrďte heslo:             |                   |  |
|                             | Odeslat Reset     |  |
| ,<br>,<br>,<br>,            |                   |  |

V tomto menu můžete provést změnu přihlašovacích údajů do menu přístroje. Pro úspěšnou změnu hesla je nutné zadat všechny tři údaje, zadané údaje **Nové heslo** a **Potvrďte heslo** se musí shodovat.

#### Uložení nastavení

V hlavním menu vyberte volbu Administrace / Uložit.

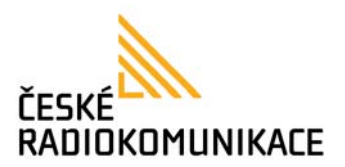

| Uložení nastavení                                                                                |  |
|--------------------------------------------------------------------------------------------------|--|
| Všechny změny provedené v nastavení musíte uložit na této stránce před tím než<br>budou použita. |  |
| Uložit změny: Provést                                                                            |  |

V tomto menu je nutné vždy po provedení změny uložit změněné nastavení. Zařízení se ihned po uložení i automaticky rebootuje. Jakékoliv provedené změny se projevý až po uložení a rebootu zařízení v tomto menu.

#### Výchozí nastavení

V hlavním menu vyberte volbu **Administrace** / **Výchozí nastavení**.

| Výchozí nastavení                             |
|-----------------------------------------------|
| Zde resetujete systém do továrního nastavení. |
| Reset: Provést                                |

V tomto menu můžete stisknutím tlačítka **Provést** resetovat přístroj do výchozího továrního nastavení.

V případě že jste zapomněli nebo ztratili heslo a nemůžete se dostat ani do tohoto menu můžete provést reset z klávesnice telefonu, viz kapitola <u>Reset do výchozího nastavení</u>

#### Reboot

V hlavním menu vyberte volbu **Administrace / Reboot**.

| Reboot                        |  |
|-------------------------------|--|
| Zde můžete rebootovat systém. |  |
| Rebootovat systém: Provést    |  |

V tomto menu můžete jednoduše rebootovat přístroj, jedná se pouze o jednoduchý restart jako při odpojení napájení. Pro provedení rebootu stiskněte tlačítko **Provést**.

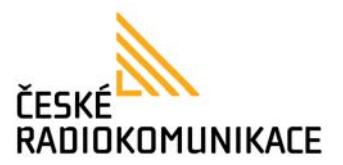

Klonování adresy MAC

V hlavním menu vyberte volbu Rozšířená nastavení / Klonování MAC.

| Klonov          | ání adresy MAC                      |
|-----------------|-------------------------------------|
| Zde můžete změn | it MAC adresu připojeného zařízení. |
| Klonování MAC:  | ⊙ Ano ⊙ Ne                          |
|                 | Odeslat Reset                       |
|                 | Odeslat Reset                       |

V tomto menu můžete zapnout klonování MAC adresy. Při zapnutí funkce si přístroj zjistí MAC adresu zařízení na LAN straně, tuto adresu převezme a začne se navenek (pro WAN stranu) identifikovat s touto adresou. Tato funkce je použitelná například pro identifikaci u poskytovatele internetu který MAC adresu kontroluje.

Pro použití této funkce musí být zařízení na LAN straně připojeno k VoIP přístroji přímo, bez switche, nebo dalších síťových zařízení.

#### Nastavení tónů

V hlavním menu vyberte volbu Rozšířená nastavení / Tóny.

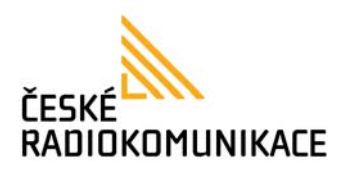

# Nastavení tónů

|                         | Ozn.<br>tón | Zpětné<br>zazvonění | Obsazovací<br>Tón | Chybový<br>tón | Vyzvánění | Vkládání |
|-------------------------|-------------|---------------------|-------------------|----------------|-----------|----------|
| Kadence Ano:            | <b>v</b>    | <b>V</b>            | <b>~</b>          | <b>~</b>       | <b>~</b>  | ✓        |
| f. vysokého tónu:       | 425         | 480                 | 425               | 620            | 425       | 440      |
| f. nízkého tónu:        | 425         | 440                 | 425               | 480            | 0         | 350      |
| Hlas. vysokého<br>tónu: | 4522        | 2261                | 5422              | 2261           | 15360     | 2261     |
| Hlas. nízkého<br>tónu:  | 2261        | 2261                | 2261              | 2261           | 15360     | 1130     |
| Doba zap. 1:            | 33          | 200                 | 33                | 16             | 100       | 30       |
| Doba vyp. 1:            | 33          | 400                 | 66                | 16             | 400       | 20       |
| Doba zap. 2:            | 66          | 0                   | 0                 | 0              | 0         | 30       |
| Doba vyp. 2:            | 66          | 0                   | 0                 | 0              | 0         | 400      |
| Doba zap. 3:            | 0           | 0                   | 0                 | 0              | 0         | 0        |
| Doba vyp. 3:            | 0           | 0                   | 0                 | 0              | 0         | 0        |
|                         | Odeslat     | Reset               |                   |                |           |          |

V tomto menu můžete nastavit používané tóny. Na obrázku viz. výše je uvedeno výchozí nastavení pro české tóny.

Pro nastavení standardních evropských tónů postupujte dle následujícího obrázku nastavení:

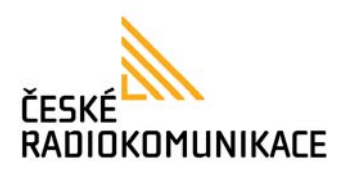

## Nastavení tónů

|                         | Ozn.<br>tón | Zpětné<br>zazvonění | Obsazovací<br>Tón | Chybový<br>tón | Vyzvánění | Vkládání |
|-------------------------|-------------|---------------------|-------------------|----------------|-----------|----------|
| Kadence Ano:            |             | <b>~</b>            | <b>~</b>          | <b>~</b>       | <b>~</b>  | <b>~</b> |
| f. vysokého tónu:       | 440         | 480                 | 620               | 620            | 480       | 440      |
| f. nízkého tónu:        | 350         | 440                 | 480               | 480            | 440       | 350      |
| Hlas. vysokého<br>tónu: | 4522        | 2261                | 2261              | 2261           | 15360     | 2261     |
| Hlas. nízkého<br>tónu:  | 2261        | 2261                | 2261              | 2261           | 15360     | 1130     |
| Doba zap. 1:            | 0           | 200                 | 50                | 30             | 200       | 30       |
| Doba vyp. 1:            | 0           | 400                 | 50                | 20             | 400       | 20       |
| Doba zap. 2:            | 0           | 0                   | 0                 | 0              | 0         | 30       |
| Doba vyp. 2:            | 0           | 0                   | 0                 | 0              | 0         | 400      |
| Doba zap. 3:            | 0           | 0                   | 0                 | 0              | 0         | 0        |
| Doba vyp. 3:            | 0           | 0                   | 0                 | 0              | 0         | 0        |

#### Nastavení impedance FXS

V hlavním menu vyberte volbu Rozšířená nastavení / Impedance FXS.

| Nastavení impedance FXS |                                                          |  |
|-------------------------|----------------------------------------------------------|--|
| Zdem můžete nastav      | it impedanci FXS portu dle požadavků jedonotlivých zemí. |  |
| FXS Port:               | Česká republika 👻                                        |  |
|                         | Odeslat Reset                                            |  |

V tomto menu můžete nastavit impedanci FXS portu. Toto nastavení je přednastavené pro českou republiku, nedoporučujeme jej měnit.

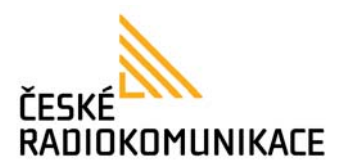

#### Pokročilá nastavení

V hlavním menu vyberte volbu Rozšířená nastavení / Pokročilá nastavení.

| Pokročilá nastavení                                                            |                     |  |  |  |  |
|--------------------------------------------------------------------------------|---------------------|--|--|--|--|
| Zde můžete nastavit ochranné funkce a funkce pro lepší spolupráci s ústřednou. |                     |  |  |  |  |
| Blok. ICMP Echa:<br>Povolit přístup z WAN:                                     | O Ano ⊙ Ne          |  |  |  |  |
| Port webového menu:                                                            | 9999 (výchozí 9999) |  |  |  |  |
| Doba obnovení PPPoE:                                                           | 5 Sec.              |  |  |  |  |
| Zasílat anonymní CID:                                                          | ⊖ Ano ⊙ Ne          |  |  |  |  |
| Odmítnutí anonymního<br>čísla:                                                 | ◯ Ano ③ Ne          |  |  |  |  |
| Přepnout do PSTN pokud<br>žádný účet není registrovaný:                        | ◯ Ano ⊙ Ne          |  |  |  |  |
| Billing Signal:                                                                | Vypnuto 🗸           |  |  |  |  |
| Zpoždění CPC:                                                                  | 2 (2~5 sekund)      |  |  |  |  |
| Délka CPC:                                                                     | 201 x 10 ms (0~120) |  |  |  |  |
| Zasílat Flash event:                                                           | Vypnuto 💌           |  |  |  |  |
| Kryptování SIP:                                                                | Vypnuto 💌           |  |  |  |  |
| Kryptovací klíč:                                                               | •••••               |  |  |  |  |
|                                                                                | Odeslat Reset       |  |  |  |  |

**Blok. ICMP Echa** : Blokování Internet Control Message Protocol (tedy především příkaz ping). **Povolit přístup z WAN** : Omezuje přístup k nastavení telefonu ze strany WAN (přístup ze strany LAN je aktivní vždy. Z bezpečnostních důvodů se pro standardní provoz telefonu doporučuje přístup z WAN vypnout.

Port webového menu : Umožňuje změnit nastavení přístupového portu webového menu.

Doba obnovení PPPoE : Interval obnovení PPPoE.

Zasílat anonymní CID : Zamezení identifikace volajícího.

**Odmítnutí anonymního císla** : Automatické odmítnutí hovoru u příchozího volání se zamezenou identifikací.

**Přepnout do PSTN pokud žádný účet není registrovaný** : Pokud není žádný SIP účet registrovaný a tato volba je aktivní, brána se automaticky přepne do PSTN módu, to znamená, že všechny odchozí hovory budou směrovány na PSTN linku.

Billing Signal : Zasílání informace o ceně hovoru.

Zpoždění CPC : Nastavení zpoždění CPC.

Délka CPC : Nastavení délky CPC.

Zasílat Flash event : Vypnuto / DTMF EVENT / SIP INFO.

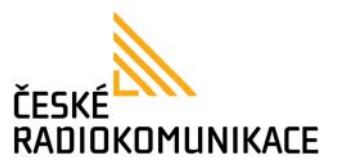

**Kryptování SIP** : Kryptovat VoIP komunikaci. **Kryptovací klíč** : Kryptovací slovo.

#### Stav hovoru

V hlavním menu vyberte volbu **Rozšířená nastavení** / **Stav hovoru**.

| Stav hovoru                    |                              |  |  |  |  |
|--------------------------------|------------------------------|--|--|--|--|
| Zde je zobrazen sta            | v hovoru.                    |  |  |  |  |
| Volající:                      |                              |  |  |  |  |
| Stav hovoru:<br>Použitý kodek: | NO VOICE CALL IN PROGRESS[0] |  |  |  |  |
| Trvání hovoru<br>(hh:mm:ss):   | 00:00:00                     |  |  |  |  |

**System log server** : Nastavení serveru logování. **System log typ** : Typ logování.

#### Nastavení logovacího serveru

V hlavním menu vyberte volbu **Rozšířená nastavení** / **Typ logování**.

| Logovací server                       |                                                                                                    |  |  |  |  |
|---------------------------------------|----------------------------------------------------------------------------------------------------|--|--|--|--|
| Zde můžete nastavit server pro        | logování.                                                                                                    |  |  |  |  |
| System Log Server:<br>System log typ: | Vše V<br>Odeslat Reset                                                                                                 |  |  |  |  |
| Aktualizovat výpis                    |                                                                                                    |  |  |  |  |
| ~15-2008-04-09 14 14 CM_J             | OG [00 11.78.70 % cf[0][13376112] start decode sig message<br>OG [00 11.78.70 % cf[0][13376160] end decode sig message |  |  |  |  |

**System log server** : Nastavení serveru kam budou odesílána posbíraná data. Pro tento server můžete využít například jednoduchý TFTP server, viz. <u>http://tftpd32.jounin.net</u>.

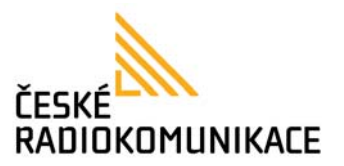

#### System log typ : Typ logování.

#### Autoaktualizace nastavení

V hlavním menu vyberte volbu Rozšířená nastavení / Autoaktualizace.

| Autoaktualizace nastavení |          |              |              |                   |  |
|---------------------------|----------|--------------|--------------|-------------------|--|
| Zde můžete aktivovat aut  | omaticko | u aktualizad | ci nastaveni | í                 |  |
| Autoaktualizace:          | ⊙ Ne     | ○ TFTP       | FTP          | OHTTP             |  |
| TFTP Server:              |          |              |              |                   |  |
| HTTP Server:              |          |              |              | Exp. 60.35.187.30 |  |
| HTTP cesta:               |          |              |              | Exp. /download/   |  |
|                           |          |              |              |                   |  |
| FTP Server:               |          |              |              | Exp. 60.35.17.1   |  |
| FTP Uživ. jméno:          |          |              |              |                   |  |
| FTP Heslo:                |          |              |              |                   |  |
| FTP cesta:                |          |              |              | Exp. /file/load   |  |
|                           | Odes     | ilat Re:     | set          |                   |  |

V tomto menu můžete nastavit automatickou aktualizaci nastavení přístroje ze serveru.

#### Aktualizace firmware

V hlavním menu vyberte volbu **Aktualizace / Aktualizace firmware**.

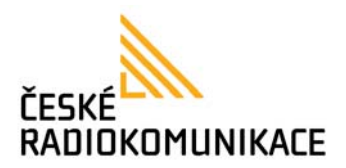

# Aktualizace firmware Zde můžete aktualizovat jednotlivé součásti systému. Typ aktualizace: ALL ROM Umístění souboru: Procházet.. Update Reset

V tomto menu můžete nahrát nový firmware. Pro bezproblémovou aktualizaci postupujte prosím podle následujícího postupu:

Zvolte **Update Type: ALL ROM**, vyberte soubor s firmware do pole **Umístění souboru:** (při výběru zkontrolujte zda nahráváte firmware skutečně pro správný přístroj) a stiskněte tlačítko **Update**. Aktualizace trvá přibližně 3 minuty. Vyčkejte prosím než bude aktualizace a následý reboot přístroje zcela dokoncen a menu přepnuto na úvodní obrazovku **Systémové informace** prvním zalogování. Tím je aktualizace ukončena.

#### Autoaktualizace firmware

V hlavním menu vyberte volbu **Aktualizace** / **Autoaktualizace**.

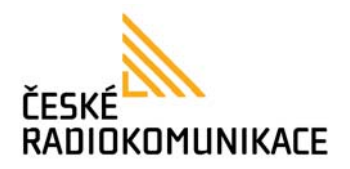

# Autoaktualizace firmware

| Zde můžete nastavit pravidla pro automatickou aktualizaci firmware. |                              |  |  |  |
|---------------------------------------------------------------------|------------------------------|--|--|--|
| Aktualizovat z:                                                     | Ne ○ TFTP ○ FTP ○ HTTP       |  |  |  |
| TFTP Server:                                                        |                              |  |  |  |
| HTTP Server:                                                        | Exp. 60.35.187.30            |  |  |  |
| Cesta k souboru na<br>HTTP:                                         | Exp. /download/              |  |  |  |
| FTP Server:                                                         | Exp. 60.35.17.1              |  |  |  |
| FTP Uživ. jméno:                                                    |                              |  |  |  |
| FTP Heslo:                                                          |                              |  |  |  |
| Cesta k souboru na<br>FTP:                                          | Exp. /file/load              |  |  |  |
| Zjisti nový firmware:                                               | ○ Po zapnutí                 |  |  |  |
| Plán(datum):                                                        | 14 (den 1~30)                |  |  |  |
| Plán (čas):                                                         | AM 00:00- 05:59 💌            |  |  |  |
| Automatic Update:                                                   | Pouze potvrdit O Automaticky |  |  |  |
| Firmware File Prefix:                                               | PHONE                        |  |  |  |
| Next update time:                                                   |                              |  |  |  |
|                                                                     | Odeslat Reset                |  |  |  |

V tomto menu můžete nastavit automatickou aktualizaci firmware přístroje ze serveru.